# Zespół B-D Elektrotechniki

# Laboratorium Silników i układów przeniesienia napędów

Temat ćwiczenia:

# Badanie układu wtryskowego w systemie Motronic

Opracowanie: dr hab. inż. S. DUER

### 2. Instrukcja do ćwiczenia laboratoryjnego

#### 2.1. Zapoznanie się z budową stanowiska laboratoryjnego oraz warunkami jego uruchamiania i ustawiania parametrów pracy

a) zapoznać się z instrukcją budowy i użytkowania stanowiska laboratoryjnego MO-TRONIC oraz warunkami jego uruchamiania i ustawiania parametrów pracy

#### 2.2. Zidentyfikowanie na stanowisku laboratoryjnym MOTRONIC zasadniczych elementów tego systemu

- a) wykorzystując schemat funkcjonalny zintegrowanego systemu sterującego Motronic zidentyfikować elementy w układzie zasilania paliwa i je porównać z elementami występującymi na (Rys. 2.1),
- b) wykorzystując schemat przedstawiony na (Rys. 1.1) narysować schemat układu zasilania paliwem w systemie Motronic.

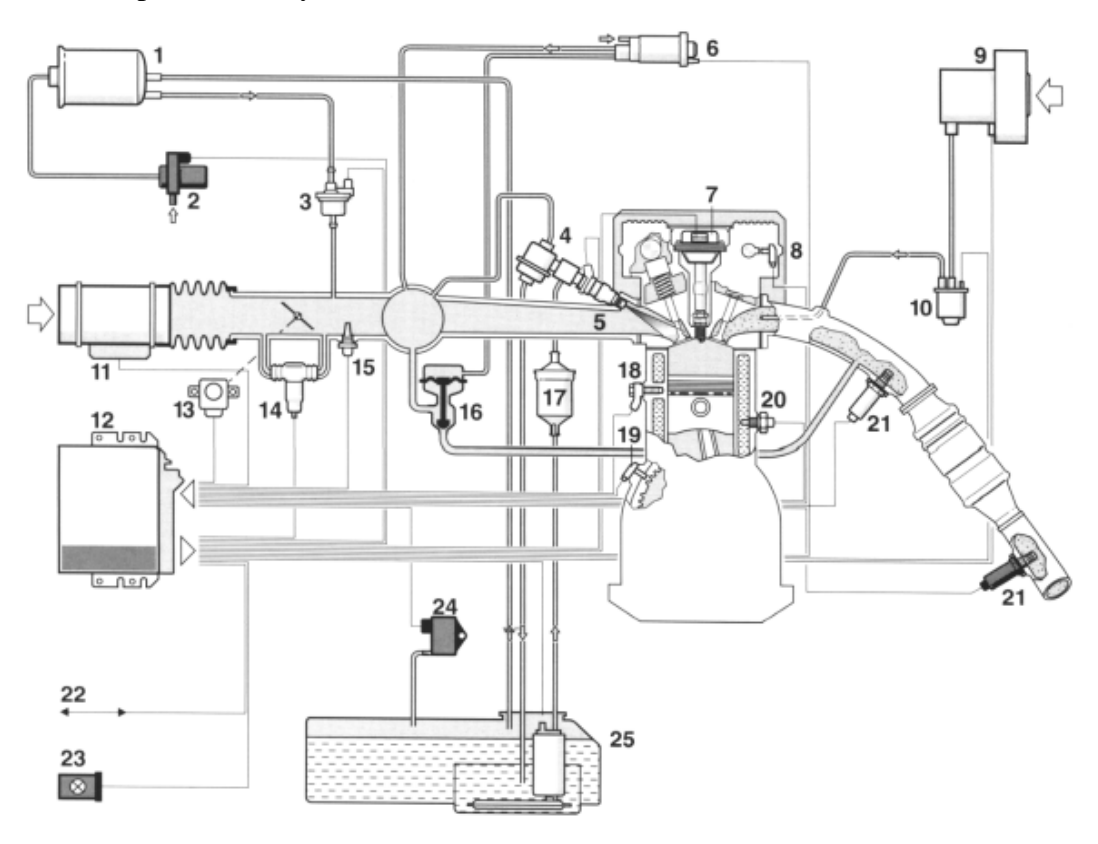

Rys. 2.1. Schemat funkcjonalny zintegrowanego systemu MOTRONIC

2.6.2. Schemat stanowiska laboratoryjnego Motronic

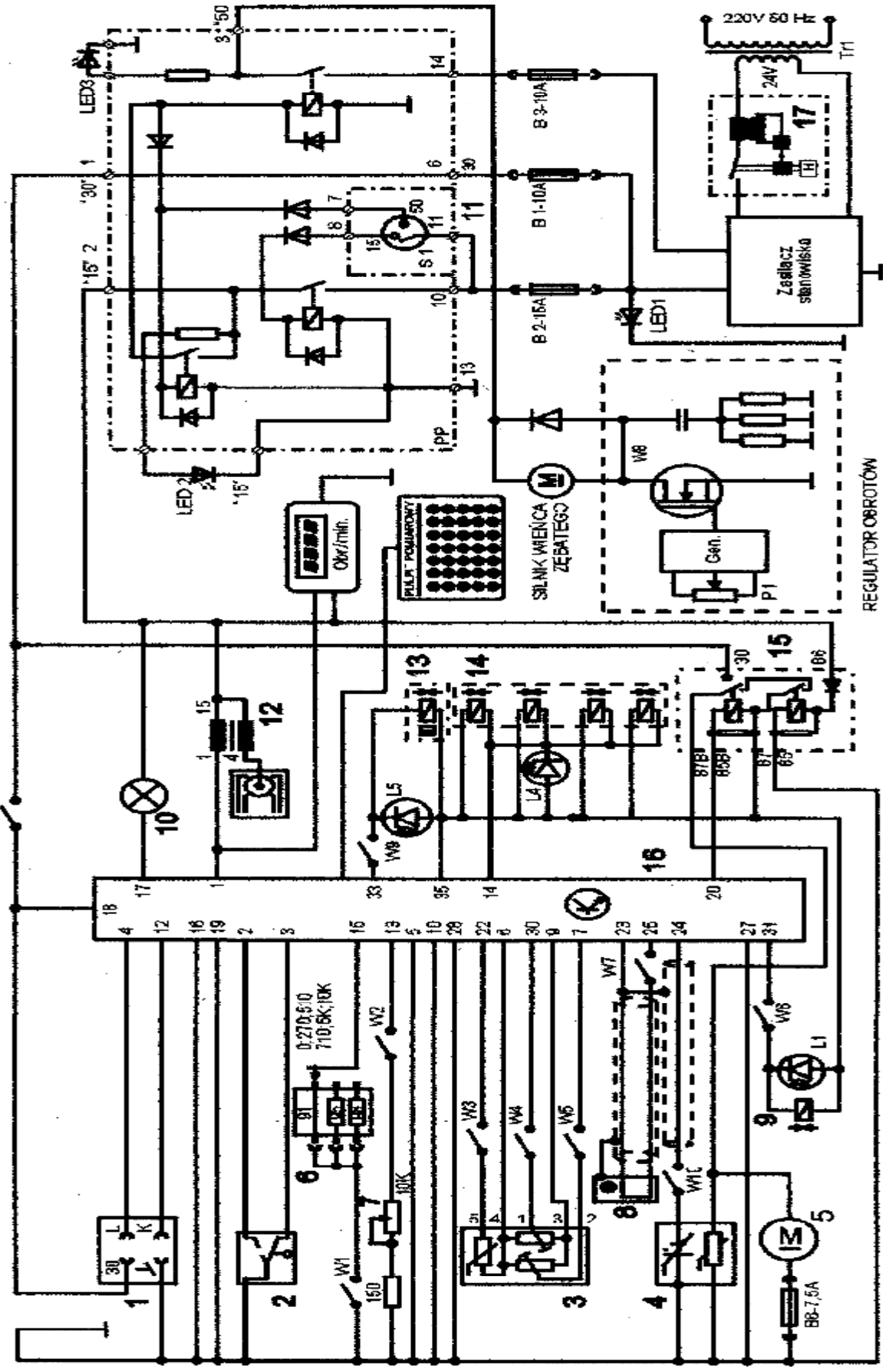

Rys. 2.6. Schemat ideowy stanowiska demonstracyjnego "System zintegrowany typu MOTRONIC ML 4.1.

Schemat ideowy połączeń elektrycznych stanowiska przedstawiono na (Rys. 2.6.). Oznaczenia podzespołów na schemacie ideowym są następujące:

- 1. Złącze diagnostyczne linia transmisji danych K i L.
- 2. Przełącznik położenia przepustnicy.
- 3. Przepływomierz powietrza typu mechanicznego potencjometryczny, wraz z czujnikiem temperatury zasysanego powietrza.
- 4. Sonda Lambda (w stanowisku zastąpił ją symulator sygnałów sondy Lambda).
- 5. Silnik elektryczny pompy paliwa.
- 6. Zestaw rezystorów i przełącznik obrotowy zmian liczby oktanowej paliwa.
- 7. Potencjometr symulacji temperatury silnika.
- 8. Czujnik położenia wału korbowego silnika (wieńca zębatego).
- 9. Zawór regeneracji filtra z węglem aktywnym.
- 10. Kontrolka sprawności i samodiagnozy systemu MOTRONIC.
- 11. Włącznik stacyjki.
- 12. Cewka zapłonowa WN.
- 13. Mechanizm biegu jałowego.
- 14. Zespół wtryskiwaczy paliwa.
- 15. Przekaźnik pompy paliwa.
- 16. Sterownik mikroprocesorowy systemu MOTRONIC.
- 17. Włącznik bezpiecznik automatyczny 16A.

oraz

#### W1 - przełącznik symulacji awarii w obwodzie rezystora oktanowego.

- W2 przełącznik symulacji awarii w obwodzie czujnika temperatury silnika.
- W3 przełącznik symulacji awarii czujnika temperatury zasysanego powietrza.
- W4 przełącznik symulacji awarii potencjometru poziomu CO.
- W5 przełącznik symulacji awarii potencjometru ilości zasysanego powietrza.
- W6 przełącznik symulacji awarii zaworu regeneracji filtra z węglem aktywnym.
- W7 przełącznik symulacji awarii czujnika położenia wału korbowego silnika.

### W8 - przełącznik kasowania pamięci kodów usterek.

- W9 przełącznik symulacji awarii w obwodzie mechanizmu biegu jałowego.
- W10 przełącznik symulacji awarii w obwodzie sondy lambda.
- L1 kontrolka działania zaworu regeneracji filtra z węglem aktywnym.
- L4 kontrolka impulsu wtrysku.
- LED1 kontrolka napięcia w obwodzie zasilania czerwona.
- LED2 kontrolka napięcia w obwodzie "15" żółta.
- LED3 kontrolka napięcia w obwodzie "50" zielona.
- L5 kontrolka zasilania mechanizmu biegu jałowego.

N - obrotomierz stanowiska.

#### 2.4. Badanie wypracowanie sygnału dawki paliwa "map roboczych" w systemie Motronic ML 4.1. z wykorzystaniem diagnoskopu Oplescaner

### 2.4.1. Przygotowanie diagnoskopu Opelscaner do pracy

a) wykorzystując schemat funkcjonalny zintegrowanego systemu sterującego Motronic oraz diagnoskop zestawić stanowisko pomiarowe,

- b) przy wyłączonym zasilaniu stanowiska laboratoryjnego podłączyć interfejs diagnoskopu do linii "K", "L" "masa" "+" stanowiska oraz interfejs podłączyć do komputera oprogramowanego programem "Opelscaner 1.65",
- c) zgodnie z instrukcję użytkowania diagnoskopu przygotować urządzenie do pracy,
- d) uruchomić program komputerowy Opelscaner,
- e) na ekranie monitora uzyskamy obraz (Rys. ),
- f) zidentyfikować typ sterownika samochodowego "Selekt ECU" oraz rocznik samochodu i jego markę, poprawność wykonanych czynności zaakceptować w okienku programu "OK.",
- g) po właściwym zinterpretowaniu sterownika przez diagnoskop na ekranie monitora uzyskujemy obraz (Rys. 2.3),
- h) włączyć zasilanie do stanowiska laboratoryjnego Motronic,
- i) w okienku programu komputerowy Opelscaner uruchomić program w okienku "START",
- j) wybrać żądany tryb pracy diagnoskopu Opelscaner np. "Paramteters"

| COU INTO | F3: Trouble Codes F4: Parameters                                             | F5: Graphe F6: Special,                |           |
|----------|------------------------------------------------------------------------------|----------------------------------------|-----------|
|          |                                                                              |                                        | DTC       |
|          | FCU Identification                                                           | 1                                      |           |
|          | ECU Parameter Name                                                           | ECU Parameter Value                    |           |
|          | Supplier Hardware Number<br>Supplier Software Number<br>OPEL Hardware Number | 0261200100<br>1267355427<br>F890233741 | Select 80 |
|          |                                                                              |                                        | Pont      |
|          |                                                                              |                                        |           |
|          |                                                                              |                                        |           |
|          |                                                                              |                                        |           |
|          |                                                                              |                                        |           |
|          |                                                                              |                                        |           |
|          |                                                                              |                                        | STOP      |
|          |                                                                              |                                        |           |
|          | 4                                                                            |                                        |           |
|          | 2.                                                                           |                                        | EgIT      |
|          |                                                                              |                                        |           |
|          |                                                                              |                                        | 4 0:00    |
|          |                                                                              |                                        |           |

Rys. 2.3. Widok ekranu monitora po uruchomieniu diagnoskopu Opelscaner

k) na ekranie monitora uzyskamy obraz (Rys. 2.4),

|                                                                     |       | 8.01   |      | F5: Graphs F6: Special,                                                                                                    |              |
|---------------------------------------------------------------------|-------|--------|------|----------------------------------------------------------------------------------------------------|--------------|
| Uve Data Parameters                                                 | Value | Uni    | ~    | Selected Parameter Current Value :                                                                                                    |              |
| 1 Engine Speec                                                      | N.M.  | 8PM    |      |                                                                                                    | INTO .       |
| 2 Spak Advance                                                      | N/A.  | Tà     |      | and the second second sec | DIC          |
| 3 Battery Voltage                                                   | N/A   | V.     |      |                                                                                                    |              |
| 4 Injection Pulse                                                   | N/A.  | P6     |      |                                                                                                    |              |
| 5 All Flow Meter                                                    | N/A.  | ν      |      |                                                                                                    |              |
| 6 Inteloc Air Temperature                                           | N/A   | °C     |      |                                                                                                    |              |
| 7 Infake Air Temperature                                            | N/A   | V      |      |                                                                                                    |              |
| 8 Coolant Temperature                                               | N/A   | °C     |      |                                                                                                    |              |
| 9 Coolant Temperature                                               | N/A.  | v      |      | Selected Parameter Normal Values:                                                                                                    | Select ECU   |
| 10 Engine Load Signal                                               | N.A.  | ne     |      | Engine at idle speed, operating temperature:                                                                                                    |              |
| 11 025 Signal                                                       | N/A.  | W.     |      | MT/AT - 720 to 880 opm<br>Possible Teachle Codes - 19, 21                                                                                                    | Diat         |
| 12 025 Integrator                                                   | N/A   | steps  |      | Possible Induite Codes - 10, 31                                                                                                    |              |
| 13 025 BLM ParkelLoad                                               | N7A.  | steps  |      |                                                                                                    |              |
| 14 025 8LM Ide                                                      | N/A   | stage  |      |                                                                                                    |              |
| 15 IAC Block Learn                                                  | N/A.  | 1000   |      |                                                                                                    |              |
| 16 LAC Integrator                                                   | N.M.  | stapr. |      |                                                                                                    |              |
| 17 LAC Adaptation Slope                                             | N/A   | 1000   |      |                                                                                                    |              |
| 18 CB Pot Voltage                                                   | N.M.  | V      | -    |                                                                                                    |              |
| 19 Fuel Tank Venillation Valve                                      | N/A,  |        |      |                                                                                                    |              |
| 20 TPS Full Pastion                                                 | N/A   |        |      |                                                                                                    |              |
| 21 TPS Idle Position                                                | N/A.  |        |      |                                                                                                    |              |
| 00 T                                                                | N-M   |        |      | and the second second second second second second second second second second second second second second second                                                                                                    | 19 <u>14</u> |
| 22 I territherich Loging                                            | N /A. |        | *    | Check/Uncheck.All Firese Data Plops - +                                                                                                    | STOP         |
| 23 Pak/NeutralSwitch                                                |       |        |      |                                                                                                    |              |
| 123     Failure Look Comp       133     Pailure Look Comp       100 |       |        | •••• |                                                                                                    | E801         |

Rys. 2.4. Widok ekranu monitora diagnoskop Opelscaner w przypadku wybrania trybu pracy "Graphs"

- l) w przypadku wybrania trybu pracy diagnoskopu **Opelscaner** "Graphs",
  m) ustawić dla czterech kanałów graficznych rodzaj mierzonych sygnałów, oddzielnie dla każdego kanłu,
- n) rodzaj mierzonych parametrów pracy silnika i sygnałów w trybie graficznym zamieszczono w tablicy 2.2.,

|  | Tablica 2.2. Parametry | i sygnały | określające j | pracę silnika w | trybie graficznym |
|--|------------------------|-----------|---------------|-----------------|-------------------|
|--|------------------------|-----------|---------------|-----------------|-------------------|

| Lp. | Mierzone param         | Parametry                                |         |
|-----|------------------------|------------------------------------------|---------|
|     | Nazwa angielska        | Nazwa polska                             |         |
| 1.  | Engine Speed           | Prędkość obrotowa                        | obr/min |
| 2.  | Spark Advance          | Kąt wyprzedzenia zapłonu                 | °CA     |
| 3.  | Battery Voltage        | Napięcie akumulatora                     | V       |
| 4.  | Innjection Pulse       | Czas wtrysku                             | ms      |
| 5.  | Air Flow Meter         | Sygnał z przepływomierza powietrza       | V       |
| 6.  | Intake Air Temperature | Temperatura zasysanego powietrza         | °C      |
| 7.  | Intake Air Temperature | Temperatura zasysanego powietrza         | V       |
| 8.  | Coolant Temperature    | Temperatura płynu chłodzącego (silnika)  | °C      |
| 9.  | Coolant Temperature    | Temperatura płynu chłodzącego (silnika)  | V       |
| 10. | Engine Load Signal     | Sygnał obciążenia silnika                | ms      |
| 11. | O2S Signal (Oxygen     | Sygnał z czujnika tlenu-sonda lambda     | mV      |
|     | sensor)                |                                          |         |
| 12. | O2S Integrator         | Integrator sondy lambda                  | Krok    |
| 13. | O2S BLM Partia Load    | Obciążenie częściowe sygnał sondy lambda | Krok    |
| 14. | O2S BLM Idle           | Bieg jałowy sygnał sondy lambda          | Krok    |
| 15. | IAC Block Learn        | Nauczanie (obwód elektrozaworu kontroli  | Krok    |
|     | (Inlet Air Control)    | powietrza w układzie kolektora ssącego)  |         |
| 16. | IAC Integrator         | Integrator (obwód elektrozaworu kontroli | Krok    |

|     | (Inlet Air Control)       | powietrza w układzie kolektora ssącego)    |      |
|-----|---------------------------|--------------------------------------------|------|
| 17. | IAC Adaptation Slope      | Adaptacja zbocza (obwód elektrozaworu      | krok |
|     |                           | kontroli powietrza w układzie kolektora    |      |
|     |                           | ssącego)                                   |      |
| 18. | CO Pot. Voltage           | Napięcie                                   | V    |
| 19. | Fuel Tank Ventilation     | Zawór regeneracji filtra z węglem aktyw-   |      |
|     | Valve                     | nym                                        |      |
| 20. | TPS Full Position (Throt- | Czujnik otwarcia przepustnicy (Pełne ob-   |      |
|     | tle Position Sensor)      | ciążenie)                                  |      |
| 21. | TPS Idle Position         | Czujnik otwarcia przepustnicy (Bieg jało-  |      |
|     |                           | wy)                                        |      |
| 22. | Transmission Coding       | Kod skrzyni biegów (manual/automat)        |      |
| 23. | Park/Neutral Switch       | Informacja o załączonym biegu P lub N      |      |
| 24. | Exhaust Coding            | Kod spalin/ ukł. Recyrkulacji spalin       |      |
| 25. | O2S Control               | Kontrola O2S                               |      |
| 26. | Torque Control            | Kontrola momentu obrotowego                |      |
| 27. | A/C Information Switch    | Sygnał informujący o załączeni układu kli- |      |
|     |                           | matyzacji                                  |      |
| 28  | A/C Compressor Switch     | Sygnał informujący o załączeni kompresora  |      |
|     |                           | klimatyzacji                               |      |

o) na ekranie monitora uzyskamy obraz (Rys. 2.5), canner OPEL Advanced | 1988 [J] -> Omega - A -> Engine Management -> 7.0 [2051] - Matronic ML4\_1

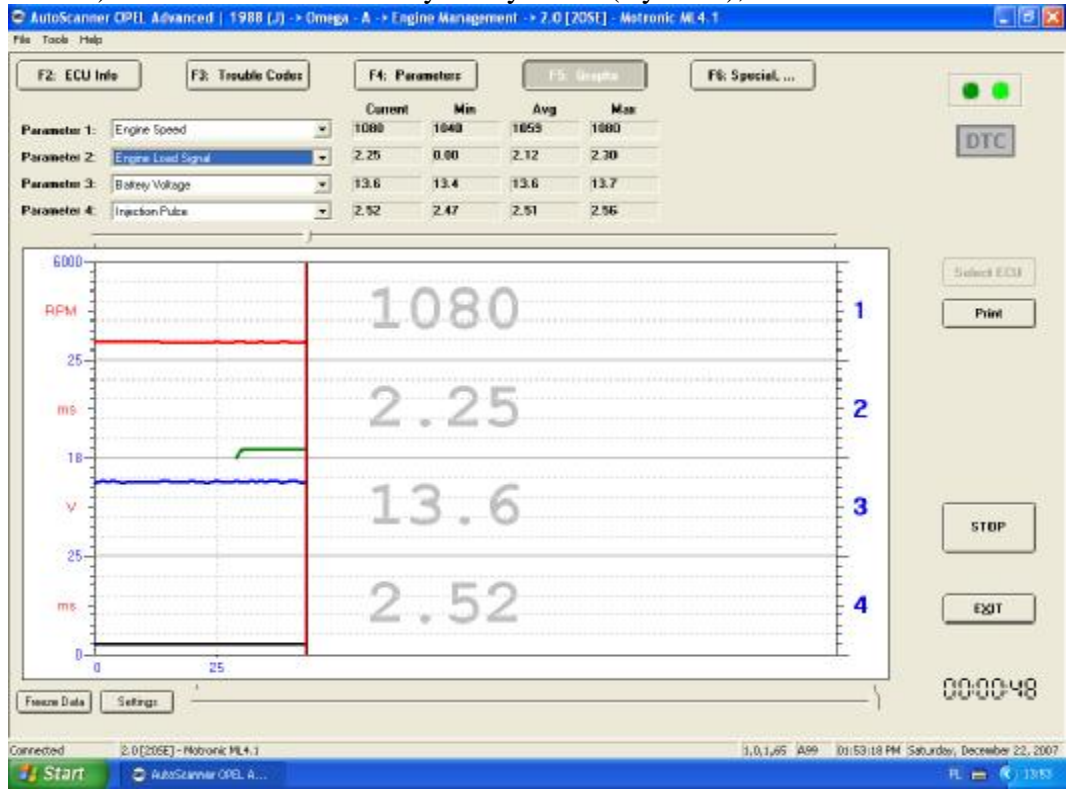

Rys. 2.5. Widok ekranu monitora diagnoskop Opelscaner w przypadku wybrania trybu pracy "Graphs" po badaniu

#### 2.5. Wykonanie ćwiczenia

## 2.5.1. Wyznaczenie "mapy roboczej" - charakterystyki czasu wtryskiwanego paliwa w funkcji obciążenia silnika (kata uchylenia przepływomierza) $t_w = f(\alpha_0)$

Badanie należy przeprowadzić dla następujących parametrów silnika:

- uchylenie przepustnicy  $\alpha_p = (0 \div 45)^\circ$ ,
- temperatura silnika  $T_s = 90^{\circ}C$ ,
- $\alpha_Q$  uchylenie przesłony spiętrzającej przepływomierza (badana),
- n<sub>s</sub> prędkość obrotowa silnika (badana),
- wyniki wpisać do tabeli 2.3.

Tabela 2.3. Czas wtryskiwanego paliwa w funkcji obciążenia silnika  $t_w = f(\alpha_0)$ 

| n <sub>s</sub>       | $\alpha_Q$ [stop]   |   | α <sub>Q</sub> [stop | ] | $\alpha_Q$ [stop]   |   |  |
|----------------------|---------------------|---|----------------------|---|---------------------|---|--|
| [obr/min]            | t <sub>w</sub> [ms] | k | t <sub>w</sub> [ms]  | k | t <sub>w</sub> [ms] | k |  |
| $n_{s \min} = \dots$ |                     |   |                      |   |                     |   |  |
|                      |                     |   |                      |   |                     |   |  |
| $n_{s max} = \dots$  |                     |   |                      |   |                     |   |  |

## 2.5.2. Wyznaczenie "mapy roboczej" - charakterystyki czasu wtryskiwanego paliwa w funkcji zmian sygnału z przepływomierza $t_w = f(n_s, \alpha_Q)$

Badanie należy przeprowadzić dla następujących parametrów silnika:

- uchylenie przepustnicy  $\alpha_p = (0 \div 45)^\circ$ ,
- temperatura silnika  $T_s = 90^{\circ}C$ ,
- $\alpha_Q$  uchylenie przesłony spiętrzającej przepływomierza (zakres badana poidany przez prowadzącego),
- n<sub>s</sub> prędkość obrotowa silnika (badana),
- wyniki wpisać do tabeli 2.4.

Tabela 2.4. Czas wtryskiwanego paliwa funkcji prędkości obrotowej silnika w funkcji temperatury silnika  $t_w = f(n_s)$ 

| n <sub>s</sub>       | T =°C               |   | T =°C               |   | T =°C               |   | T =°C               |   |
|----------------------|---------------------|---|---------------------|---|---------------------|---|---------------------|---|
| [obr/min]            | t <sub>w</sub> [ms] | k | t <sub>w</sub> [ms] | k | t <sub>w</sub> [ms] | k | t <sub>w</sub> [ms] | k |
| $n_{s \min} = \dots$ |                     |   |                     |   |                     |   |                     |   |
|                      |                     |   |                     |   |                     |   |                     |   |
| $n_{s max} = \dots$  |                     |   |                     |   |                     |   |                     |   |

# 2.5.3. Wyznaczenie "mapy roboczej" - charakterystyki czasu wtryskiwanego paliwa w funkcji temperatury silnika $t_w$ = $f({\rm T}_s)$

1) Badanie należy przeprowadzić dla następujących parametrów silnika:

- uchylenie przepustnicy  $\alpha_p$  (badana),
- temperatura silnika T<sub>s</sub> (badana),
- uchylenie przesłony spiętrzającej przepływomierza  $\alpha_Q = \dots^{\circ}C$ ,
- prędkość obrotowa silnika n<sub>s</sub> = .....[obr/min],
- wyniki wpisać do tabeli 2.5.

Tabela 2.5. Czas wtryskiwanego paliwa w funkcji temperatury silnika  $t_w = f(T_s)$  dla ustalonej prędkości obrotowej n = ..... oraz n = .....

| $T_s [°C]$          | $\alpha_{\rm p} = 0^{\circ}$ |   | $\alpha_p = (0 \div 45)$ | 5)° | $\alpha_p = (45 \div 90)^\circ$ |   |
|---------------------|------------------------------|---|--------------------------|-----|---------------------------------|---|
|                     | t <sub>w</sub> [ms]          | k | t <sub>w</sub> [ms]      | k   | t <sub>w</sub> [ms]             | k |
| $T_{s min} = \dots$ |                              |   |                          |     |                                 |   |
| $T_{s max} = \dots$ |                              |   |                          |     |                                 |   |

#### 2.6. Opracowanie wyników pomiarów i wnioski

- 1. Zamieścić schemat blokowy stanowiska pomiarowego.
- 2. Podać wyniki pomiarów w tabelach oraz zamieścić opis stosowanych przyrządów.
- 3. Wykreślić charakterystyki współczynnika wtrysku paliwa w funkcji temperatury silnika  $t_w = f(T_s)$  dla zadanego uchylenia klapy spiętrzającej przepływomierza  $\alpha_Q$ , uchylenia przepustnicy  $\alpha_p$  i prędkości obrotowej silnika n<sub>s</sub>. Wyniki zamieścić na wspólnym wykresie.
- 4. Wyznaczyć charakterystykę współczynnika wtrysku paliwa w funkcji obciążenia silnika  $t_w = f(\alpha_Q)$  dla ustalonych: temperatury silnika  $T_s$ , uchylenia przepustnicy  $\alpha_p$  i prędkości obrotowej silnika  $n_s$ . Wyniki zamieścić na wspólnym wykresie.
- 5. Wyznaczyć charakterystykę czasu wtrysku w funkcji prędkości obrotowej wału korbowego  $t_w = f(n_s)$ , dla zadanego uchylenia klapy spiętrzającej przepływomierza  $\alpha_Q$ , uchylenia przepustnicy  $\alpha_p$ , i temperatury silnika  $T_s$ . Wyniki zamieścić na wspólnym wykresie.
- 6 Podać przykłady obliczeń współczynnika k.
- 7 Określić zakres największego wpływu sygnałów  $\alpha_Q$ , n<sub>s</sub>, T<sub>s</sub> na dawkę wtryskiwanego paliwa.
- 8 Wyniki ćwiczenia zgrać z ekranu do swojego pliku.
- 9 Wydruki uzyskanych badań dołączyć do sprawozdania.
- 10 Opracować wnioski będące analizą diagnostycznych badań wybranych urządzeń.

### 2.7. Pytania kontrolne

- 1) Sposoby realizowania wtrysku paliwa.
- 2) Budowa elektronicznego układu wtrysku paliwa typu Motronic.
- 3) Rodzaje układów wtryskowych.
- 4) Kierunki rozwoju układów wtryskowych paliwa.
- 5) Wymienić układy wchodzące w skład jednostki sterującej w układzie Jetronic.
- 6) Wymienić podstawowe elementy układu wtryskowego.
- 7) Porównać układ LE-Jetronic z układem Motronic.
- 8) Narysować i omówić czujniki stosowane w układach wtrysku paliwa w systemach Motronic.
- 9) Omówić działanie przepływomierzy powietrza z klapą spiętrzającą i z gorącym drutem.
- 10) Porównać przepływomierz z gorącym drutem z przepływomierzem z klapą spiętrzającą.
- 11) Podać zasadę działania czujnika temperatury powietrza i czujnika temperatury silnika.
- 12) Wyjaśnić zasadę działania regulatora ciśnienia w układzie wtryskowym.
- 13) Wyjaśnić zasadę działania regulatora prędkości obrotowej biegu jałowego.
- 14) Wymienić elementy, które mają największe znaczenie przy pracy na biegu jałowym, częściowym obciążeniu i pełnym obciążeniu?
- 15) Omówić metodę kodu błyskowego stosowanego w diagnostyce układów wtryskowych.